# Como Personalizar Etiquetas Físicas com Códigos QR Usando o Software Zebra

help.fracttal.com/hc/change\_language/pt-pt

É possível personalizar a impressão de códigos QR utilizando **software externo de impressão de etiquetas**, permitindo ajustar o formato, incluir informações adicionais e adaptá-los às suas necessidades operacionais.

Um exemplo comum é o uso de **impressoras térmicas de etiquetas**, como **Zebra**, projetadas para este tipo de impressão. No entanto, outros modelos e marcas podem ser compatíveis, pelo que se recomenda **verificar a compatibilidade** antes de configurar o sistema.

### Passo 1: Exportar Dados do Fracttal One

 Aceda ao módulo "Catálogos" no Fracttal One e selecione a opção "Equipamentos". Dentro desta seção, encontrará a lista de todos os ativos registados na plataforma. Selecione os ativos cujos códigos QR deseja imprimir.

2. Clique na opção "**Exportar**". O sistema gerará um arquivo Excel com os dados dos ativos selecionados.

| ≡í         | Ativos<br>Equipamentos |                 |                                                           |          | Q Pesquisar      | <b>B S</b>                                                                   | JC ~        |
|------------|------------------------|-----------------|-----------------------------------------------------------|----------|------------------|------------------------------------------------------------------------------|-------------|
|            | ← (3) Selecionado      |                 |                                                           |          |                  | ि<br>6 <sup>1</sup> ते Abrir PDF                                             | ້ງ <b>:</b> |
|            | E Lista C Árvo         | Fora de Serviço | Descrição                                                 | Código   | Nombre           | <ul> <li>Juint et</li> <li>✓ Exportar</li> <li>✓ Exportar em Lote</li> </ul> |             |
| $\bigcirc$ | Sim                    | Não             | { 00001-2 } FA mantenimiento J 22-03-24                   | 00001-2  | FA mantenimiento | ම Imprimir QR                                                                |             |
| •          | Sim                    | Não             | { 0000-4 } VENTILADOR MECANICO MAQUET CRITICAL CARE 22-03 | 0000-4   | VENTILADOR MEC   | 1mportar                                                                     |             |
|            | Não                    | Sim             | { 000-2 } VENTILADOR MECANICO ARYZTA 22-03-24             | 000-2    | VENTILADOR MEC   | 🗄 Eliminar Dados In                                                          | iportados   |
| <b>~</b>   | Não                    | Não             | { 000-3 } VENTILADOR MECANICO ARYZTA 22-03-24             | 000-3    | VENTILADOR MEC   |                                                                              | ampos       |
| $\bigcirc$ | Não                    | Não             | { 05 } BEBEDOURO - JOÃO LUCAS 22-03-24                    | 05       | BEBEDOURO - JOÂ  | Clonar Ativo                                                                 |             |
| $\bigcirc$ | Sim                    | Não             | { 070128 } BOMBA SUMERGIBLE bombas-chile 22-03-24         | 070128   | BOMBA SUMERGI    |                                                                              | bombas-cn   |
| $\bigcirc$ | Sim                    | Não             | { 070129 } BOMBA SUMERGIBLE bombas-chile 380              | 070129   | BOMBA SUMERGIB   | LE                                                                           | bombas-ch   |
| $\bigcirc$ | Sim                    | Não             | { 080167 } MOTOR SICMEMOTORI 380/440/440                  | 080167   | MOTOR            |                                                                              | SICMEMOT    |
| Ο          | Sim                    | Não             | { 090403 } CONJUNTO MOTOR CC Y VENTILACION FORZADA ORE    | 090403   | CONJUNTO MOTOR   | R CC Y VENTILACION FO                                                        | OREMOR      |
| Ο          | Sim                    | Não             | { 10000844 } PERFORADORA HIDRAULICA ATLAS COPCO 2003      | 10000844 | PERFORADORA HIE  | RAULICA                                                                      | ATLAS COF   |
| $\bigcirc$ | Sim                    | Não             | { 10000860 } PERFORADORA HIDRAULICA ATLAS COPCO 2005      | 10000860 | PERFORADORA HID  | DRAULICA                                                                     | ATLAS COF   |
| $\bigcirc$ | Sim                    | Não             | { 10000881 } PERFORADORA HIDRAULICA ATLAS COPCO 2006      | 10000881 | PERFORADORA HIE  | RAULICA                                                                      | ATLAS COF   |
| Mo         | ostrando 50 de 5886    |                 |                                                           |          |                  |                                                                              | +           |

3. Abra o ficheiro Excel exportado e crie uma nova folha de cálculo.

4. Copie os dados que pretende incluir na etiqueta, como **URL do Código QR, Código**, **Nome e Marca**.

|   | А                                                                | В      | С                   | D                    |
|---|------------------------------------------------------------------|--------|---------------------|----------------------|
| 1 | QR Público                                                       | Código | Nombre (C)          | Marca (C)            |
| 2 | https://one.fracttal.com/gr/3e9b6c4c-ec7f-4363-bdb6-7277bc571178 | 0000-4 | VENTILADOR MECANICO | MAQUET CRITICAL CARE |
| 3 | https://one.fracttal.com/qr/1c5dcc5e-c527-4f6d-8f21-19b31cdf6eb1 | 000-2  | VENTILADOR MECANICO | ARYZTA               |
| 4 | https://one.fracttal.com/qr/e14781cd-43e8-49f3-a570-e1d5d71c98e8 | 000-3  | VENTILADOR MECANICO | ARYZTA               |
| 5 |                                                                  |        |                     |                      |

5. Certifique-se de que a folha com os dados é **a primeira folha do ficheiro**. Depois, **guarde e feche** o ficheiro.

# Passo 2: Configurar a Impressão no Software Zebra

1. Abra o software de impressão **Zebra** e crie uma **nova etiqueta**.

| N 🖿 🗐 😶 🖓 -                                                                                                    | ZebraDesigner Professional                                                                                                    | – 🕫 🗙                  |  |  |  |  |  |
|----------------------------------------------------------------------------------------------------|----------------------------------------------------------------------------------------------------|------------------------|--|--|--|--|--|
| Archivo Iricio Datos Vista Ayuda                                                                                                    |                                                                                                    |                        |  |  |  |  |  |
| Marcolar     General     General     General     General     General     General     Freperal       Pegar     Copiar formato     B     I     U     General     General     Imprimi       Portapapeles     Fuente     Fuente     Fuente     General     Acción     Admin                                                                                | Image: Section of the section of the section of t |                        |  |  |  |  |  |
| Crear upa nueva etiqueta     Abrin.  Archivos recientes  Etiqueta 2.nbl  Cilures/Public/Documents/ZehraDesigner 3/Designer/JebraDesignVádress Label\ Etiqueta test I.nbl  Cilures/Public/Documents/ZehraDesigner 3/Designer/JebraDesign)Address Label\ Address_LabeLnibl  Cilurer/Public/Documents/ZehraDesigner 3/Designer/JebraDesign)Address Label\ | Get more from your printer with Print DNA         Carm more         Currous de aprendizaje         Recursos de aprendizaje         Página de Inicio         Soporte técnico         Archivos de muestra         Información del software         Locada         Locada                                                                                                    | rolatores de impresora |  |  |  |  |  |
|                                                                                                    | Versión: 32.1 (Generación 570)  Printing from SAP? Simplify label design, reduce the number of label templates and print faster.  Learn more                                                                                                    | Nice Label             |  |  |  |  |  |

- 2. Configure os parâmetros da etiqueta:
  - Tipo de papel: Rolo de etiquetas.
  - **Orientação:** Vertical ou horizontal, dependendo do design da etiqueta.
  - **Dimensões:** Ajuste a largura e a altura da etiqueta conforme o formato pretendido.

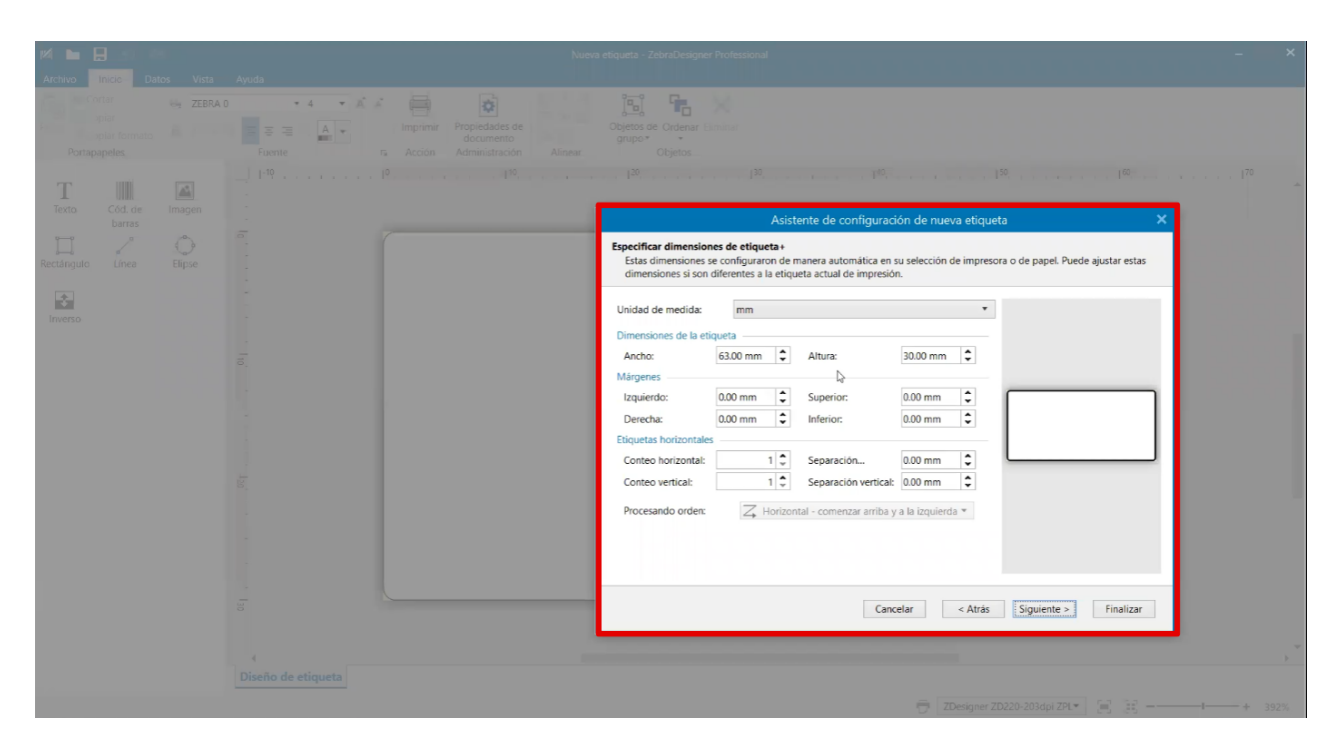

3. Guarde o modelo da etiqueta para futuras impressões.

## Passo 3: Importar o Ficheiro Excel para o Software Zebra

1. Aceda ao separador Dados e selecione Excel.

2. No assistente de base de dados, **procure e selecione** o ficheiro exportado do Fracttal One.

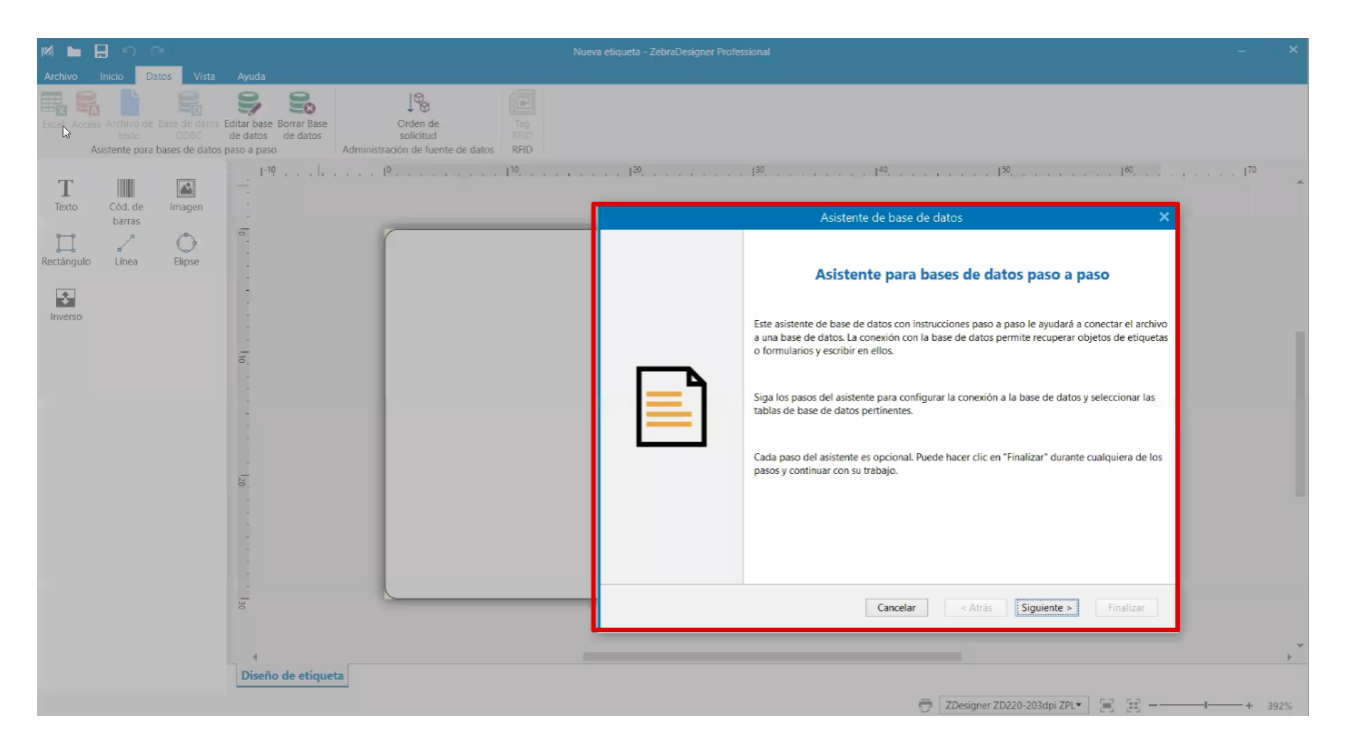

3. Verifique se as colunas importadas contêm os dados corretos (**URL, Código, Nome, Marca, etc.**).

| 🕅 🖿 🗍 🔨 🔿 🖉 Nueva etiqueta - ZebraDesigner Professional 💷 - 👘 🗙                               |                                                                                                    |                                                                        |  |  |  |
|-----------------------------------------------------------------------------------------------|----------------------------------------------------------------------------------------------------|------------------------------------------------------------------------|--|--|--|
| Archivo Inicio Datos Vista                                                                    | Ayuda                                                                                                    |                                                                        |  |  |  |
| Excel Access Archivo de Base de datos Ed<br>texto ODBC de<br>Asistente para bases de datos pa | Itate base Borrar Base<br>le datos         Orden de         Top           solicitud         SPD         SPD           Administración de fuente de datos         RFD |                                                                        |  |  |  |
| TC                                                                                            | I-10                                                                                                    |                                                                        |  |  |  |
| Texto Cód. de Imagen<br>barras                                                                |                                                                                                    | Asistente de base de datos 🛛 🗙                                         |  |  |  |
| Rectángulo Línea Elipse                                                                       | ē.                                                                                                    | Tablas y campos<br>Seleccione los campos de tabla y columna que usará. |  |  |  |
| Inverso                                                                                       |                                                                                                    | Tabla: Hoja15 *                                                        |  |  |  |
|                                                                                               |                                                                                                    | Campos disponibles: Campos seleccionados<br>Campos de filtro           |  |  |  |
|                                                                                               | 18                                                                                                    | Agregar >       < Eliminar       Agregar todo >>       < < Eliminar    |  |  |  |
|                                                                                               | 8                                                                                                    | Cancelar < Atrás Sigui( <u>ste</u> >) Finalizar                        |  |  |  |
|                                                                                               |                                                                                                    | · · · · · · · · · · · · · · · · · · ·                                  |  |  |  |
|                                                                                               | Diseño de etiqueta                                                                                                    |                                                                        |  |  |  |
|                                                                                               |                                                                                                    | 🖶 ZDesigner ZD220-203dpi ZPL 🔪 📄 🗐+ 392%                               |  |  |  |

4. Confirme a importação e avance para o **design da etiqueta**.

# Passo 4: Criar a Etiqueta Personalizada

#### 1. Código QR:

Adicione um código de barras e **selecione a fonte de dados** a partir do ficheiro Excel.

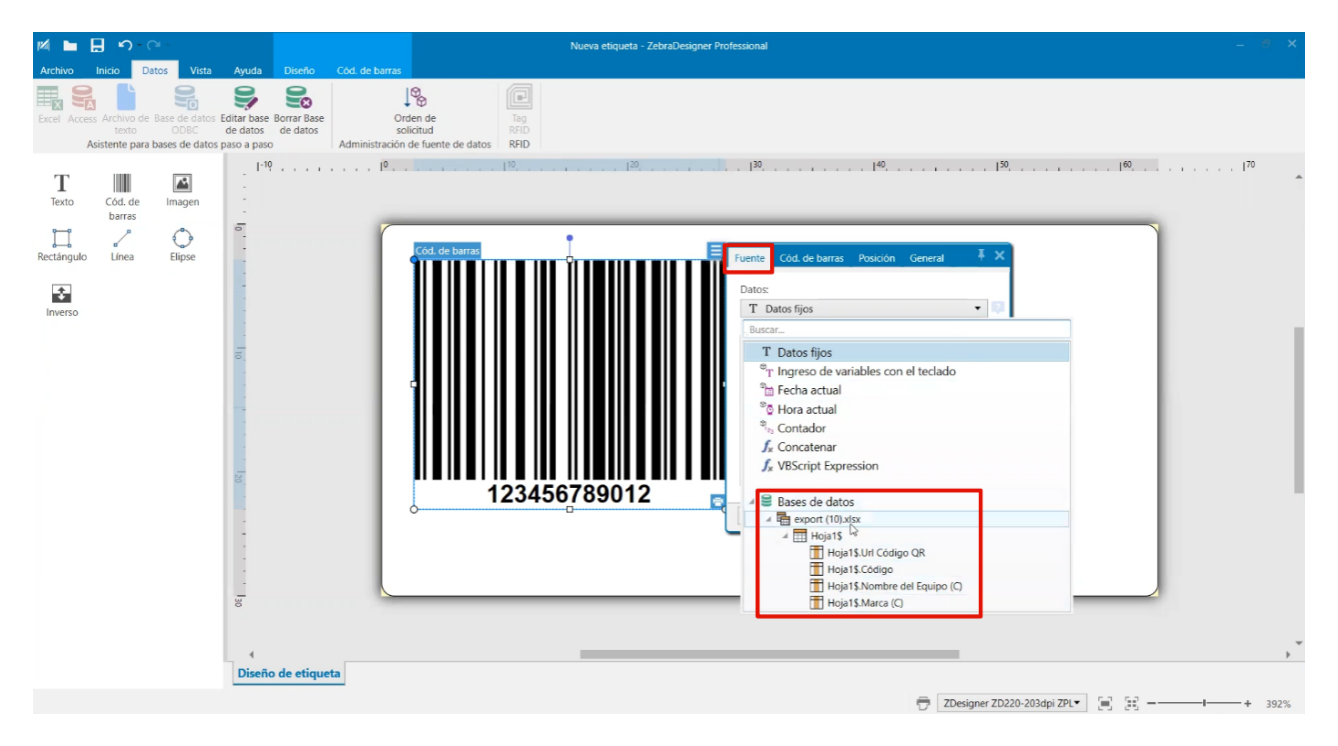

Na secção Código de Barras, defina o tipo de código como QR.

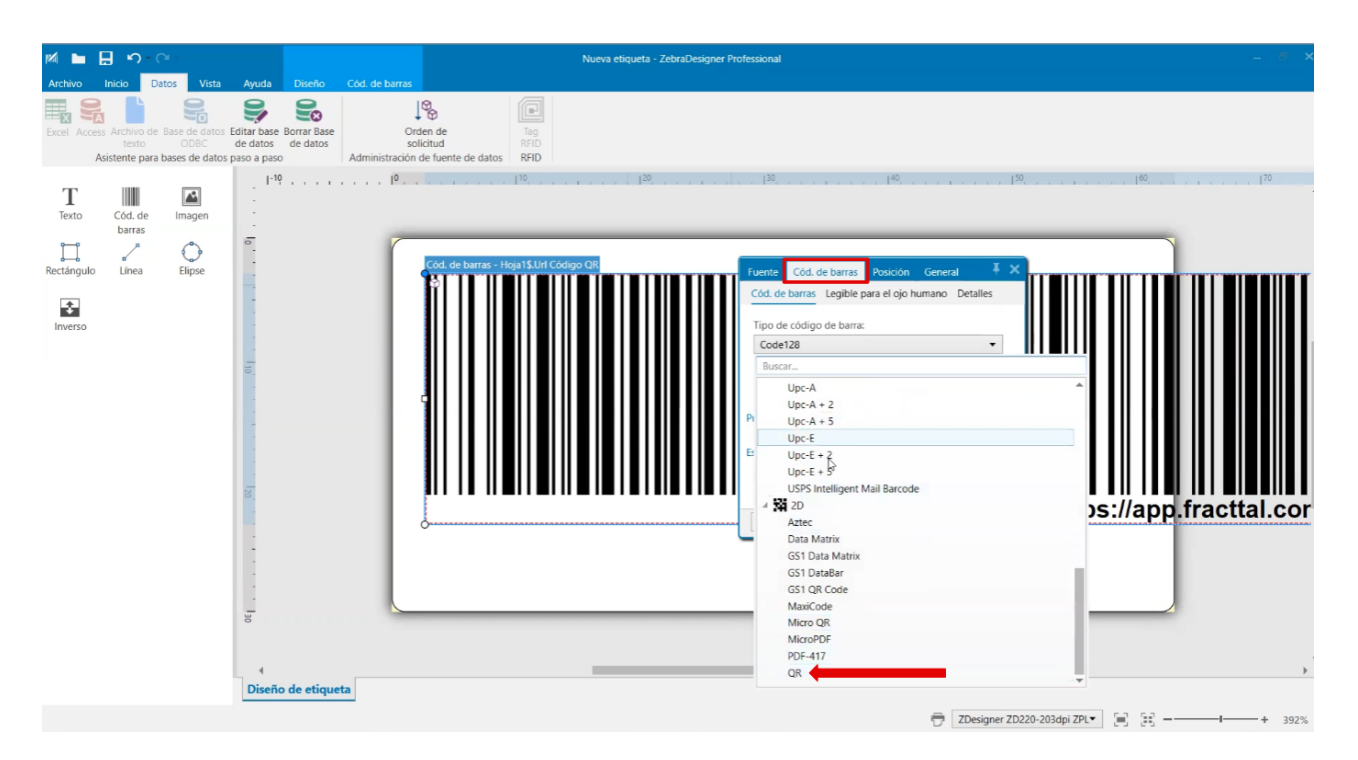

Ajuste o tamanho do código QR conforme o design da etiqueta.

### 2. Logótipo da Empresa:

Adicione uma imagem e selecione o ficheiro que contém o logótipo da empresa.

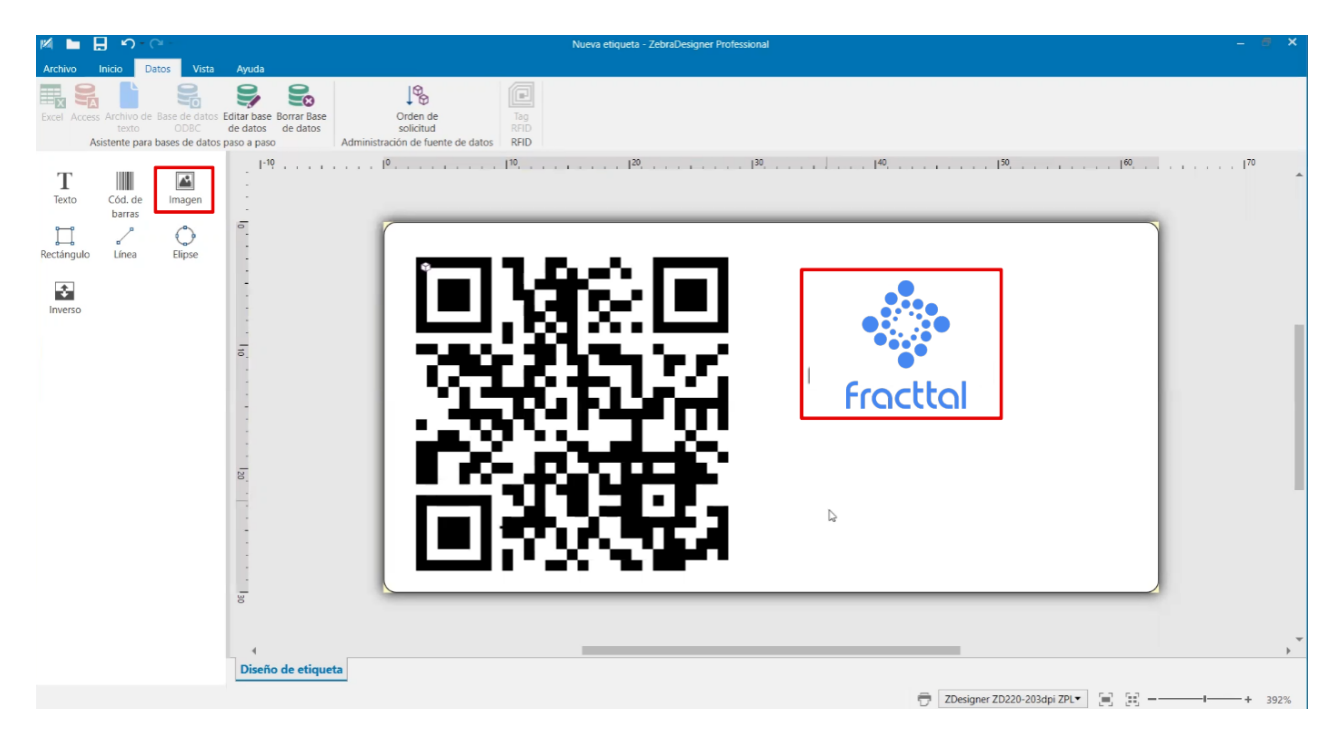

Ajuste o tamanho e a posição dentro da etiqueta.

#### 3. Texto com Informações Adicionais:

Adicione campos de texto para incluir o **Código, Nome e Marca**, selecionando a opção de **texto em dados fixos**.

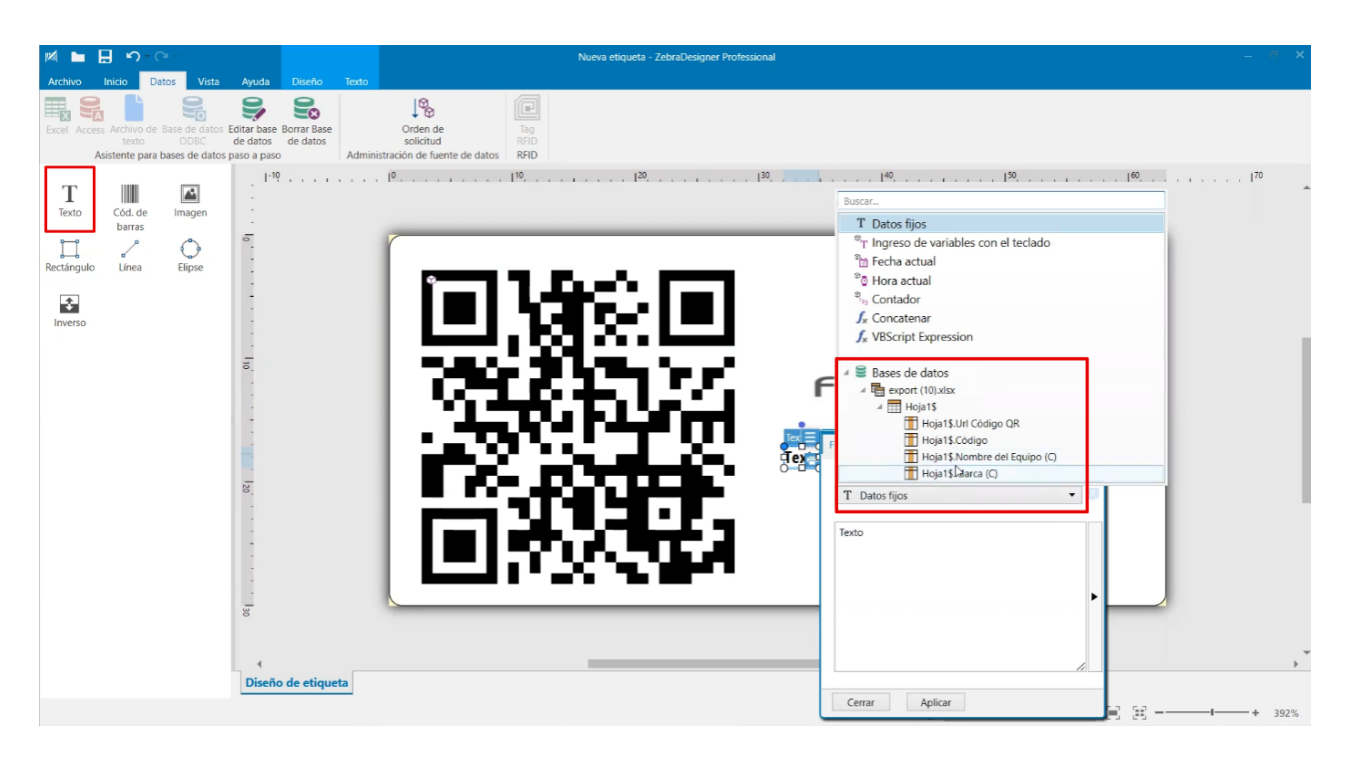

Ajuste o tamanho e o formato do texto conforme necessário.

## Passo 5: Imprimir as Etiquetas

- 1. Reveja as definições de impressão, incluindo:
  - Nível de escuridão da impressão.
  - Número de cópias por etiqueta.
  - Seleção dos códigos QR a imprimir.

| A            | Nueva ediqueta – ZebraDesigner Professional                     |          |               |                           |  |
|--------------|-----------------------------------------------------------------|----------|---------------|---------------------------|--|
| $\odot$      |                                                                 |          | Δ             |                           |  |
| Inicio       | 🖶 Imprimir                                                      |          | ng            | ৩ট <b>⊶ ZEBRA</b>         |  |
| Nuevo        |                                                                 |          |               | ```                       |  |
| Abrir        | ZDesigner ZD220-203dpi ZPL                                      | •        |               |                           |  |
| Guardar      | Velocidad (inch/s): 4 *                                         |          |               |                           |  |
|              | Oscuridad: 30 T                                                 |          |               |                           |  |
| Guardar como | Imprimir a fichero                                              |          |               |                           |  |
| Imprimir     | Ajustes de impresora                                            |          | ~             |                           |  |
| Almacenar    | Cantidad                                                        |          | (             |                           |  |
| C            | Número de etiquetas                                             | ÷        |               |                           |  |
| Cerrar       | Número de páginas                                               | ÷        |               |                           |  |
|              | <ul> <li>Imprimir todas las etiquetas (sin límites)</li> </ul>  | mác      |               |                           |  |
| Opciones     | Heis16                                                          | Cargar   | 746-344-4-4-  | Constant and              |  |
| Acerca de    |                                                                 |          |               | Fracttal                  |  |
|              | Url Códig 👻 Buscar                                              |          |               |                           |  |
| Salir        | ☑ Copias Url Código QR                                          | Código   | and Condition | EMPAQUETADORA HERVEST 001 |  |
|              | 1 2 1 https://app.fracttal.com/#inventories.equipments/2386     | AAA-00 * |               |                           |  |
|              | 2 2 1 https://app.fracttal.com/#inventories.equipments/186147   | ONE-R-   |               | HEIDELBERGH               |  |
|              | 3 2 1 https://app.fracttal.com/#inventories.equipments/2387     | AAA-00   |               | AAA - 003                 |  |
|              | 4 4 https://app.fracttal.com/#inventories.equipments/2386       | AAA-00   |               |                           |  |
|              | 5 ✓ 1 v https://app.tracttal.com/#inventories.equipments/186147 | ONE-R-   |               |                           |  |
|              | 0 v 1 v must/app.nac.tai.com/#inventories.equipments/2307       | 7999-00  |               |                           |  |
|              |                                                                 |          |               |                           |  |
|              |                                                                 |          |               |                           |  |
|              | <                                                               | •        |               |                           |  |
|              | Registros seleccionados: 6/6 1-*                                |          | A Página      | 1 de 6 🕨                  |  |
|              |                                                                 |          |               |                           |  |

2. Clique em Imprimir e aguarde a geração das etiquetas.

|              |                                                                 | Nueva etiqueta | - ZebraDesigner Professional            | - # ×                     |
|--------------|-----------------------------------------------------------------|----------------|-----------------------------------------|---------------------------|
|              |                                                                 |                | 2                                       |                           |
|              | 🖶 Imprimir                                                      |                |                                         | 领• ZEBRA                  |
| Nuevo        |                                                                 |                |                                         | `                         |
| Abrir        | ZDesigner ZD220-203dpi ZPL                                      | •              |                                         |                           |
|              | Velocidad (inch/s): 4                                           |                |                                         |                           |
| Guardar como | Oscundad: 30                                                    |                |                                         |                           |
| Imprimir     | Ajustes de impresora                                            |                |                                         |                           |
| Almacanac    | Cantidad                                                        |                |                                         |                           |
| Aimacenar    | O Número de etiquetas                                           | ¢              |                                         |                           |
| Cerrar       | Número de páginas                                               | \$             |                                         |                           |
|              | <ul> <li>Imprimir todas las etiquetas (sin límites)</li> </ul>  | más            |                                         |                           |
| Opciones     | Hoia15                                                          | Cargar         | 75672527177                             |                           |
|              | Uti Códa - M Burrar                                             |                | "A STOCTASSING                          | Frocttol                  |
|              | Un courg V buscar                                               |                | 120VCTV                                 |                           |
| Sam          | Copias Url Código QR                                            | Código         |                                         | EMPAQUETADORA HERVEST 001 |
|              | 2 V 1 https://app.tracttal.com/#inventories.equipments/2386     | ONE-R-         |                                         | HEIDELBERGH               |
|              | 3 ☑ 1 C https://app.fracttal.com/#inventories.equipments/2387   | AAA-00         | 1 - 1 - 1 - 1 - 1 - 1 - 1 - 1 - 1 - 1 - | ΔΔΔ - 003                 |
|              | 4 2 1 https://app.fracttal.com/#inventories.equipments/2386     | AAA-00         |                                         |                           |
|              | 5 🗹 1 💭 https://app.fracttal.com/#inventories.equipments/186147 | ONE-R-         |                                         |                           |
|              | 6 🗹 1 💭 https://app.fracttal.com/#inventories.equipments/2387   | 00-AAA         |                                         |                           |
|              |                                                                 |                |                                         |                           |
|              |                                                                 |                |                                         |                           |
|              | ·                                                               | *              |                                         |                           |
|              | Registros seleccionados: 6/6 1-*                                |                | < Página                                | 1 de 6 🕨                  |
|              |                                                                 |                |                                         |                           |

Seguindo estes passos, poderá **personalizar a impressão de códigos QR** com **informações relevantes do Fracttal One**, utilizando **software externo** como o **Zebra**.